ログイン方法 ① 学会ホームページ(<u>https://www.jarfn29.org/</u>)トップ画面の 「オンライン会場はこちらから」のボタンよりお進みください。 次のページで「オンライン会場はこちら」をクリックします。 ※オンライン参加登録がまだの方は、先に参加登録をお済ませください。

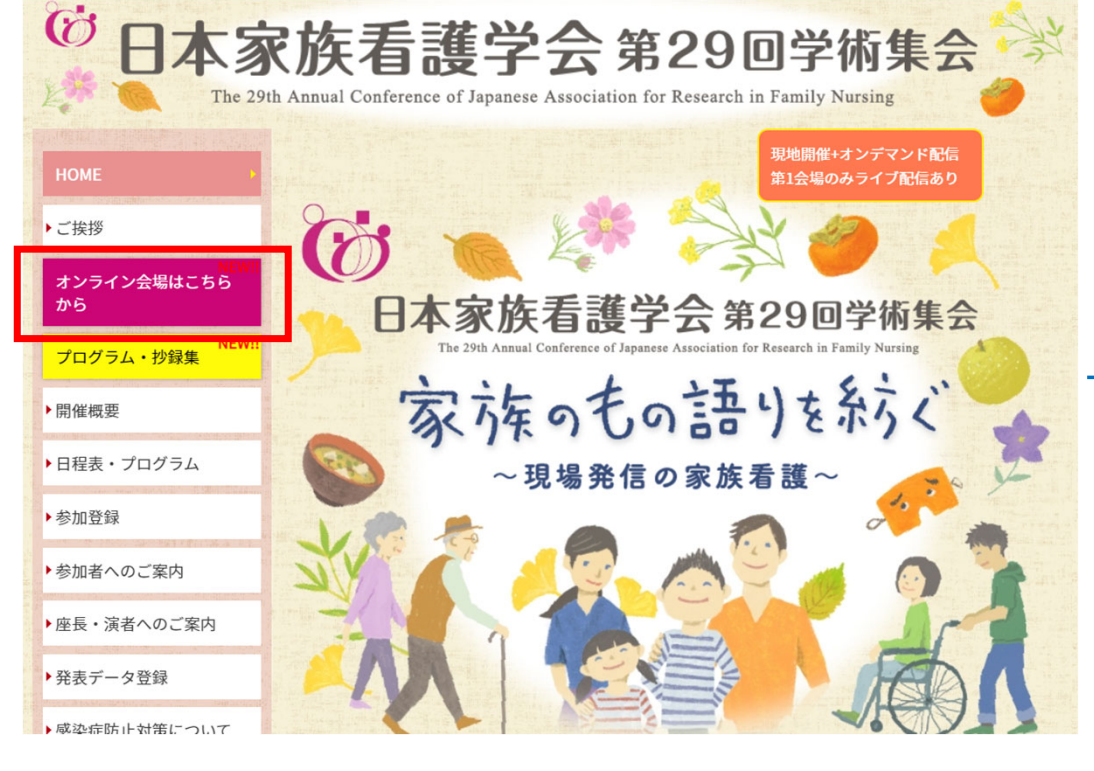

| <ul> <li>→ HOME</li> <li>→ ご挨拶</li> <li>オンライン会場はこちら</li> </ul> | で<br>日本家族看護学会第29回学術集会<br>The 29th Annual Conference of Japanese Association for Research in Family Nursing<br>オンライン会場はこちらから |  |  |
|----------------------------------------------------------------|----------------------------------------------------------------------------------------------------|--|--|
| から<br>プログラム・抄録集 NEW!!                                          |                                                                                                    |  |  |
| ▶開催概要                                                          | オンライン会場はこちら ▶                                                                                                    |  |  |
| ▶日程表・プログラム                                                     |                                                                                                    |  |  |
| ▶参加登録                                                          | 視聴に関するマニュアルはこちら ▶                                                                                                    |  |  |
| ▶参加者へのご案内                                                      |                                                                                                    |  |  |
| ▶座長・演者へのご案内                                                    | オンテマンド配信視聴可能期間                                                                                                    |  |  |
| ▶発表データ登録                                                       | 2022年9月16日(金)正午~10月16日(日)23:59                                                                                              |  |  |
| ▶感染症防止対策について                                                   | オンデマンド配信の視聴について                                                                                                    |  |  |
| ▶採用演題一覧                                                        | <ul> <li>オンデマンド配信視聴には日本家族看護学会第29回学術集会の参加登録が必要です。</li> </ul>                                                                 |  |  |
| ▶協賛申込                                                          | <u>こちら</u> から参加登録をお済ませください。                                                                                                 |  |  |
| ▶会場案内・交通アクセス                                                   | オンデマンド視聴対象セッション                                                                                                    |  |  |

## ログイン方法

# ② <u>https://secure101.jtbcom.co.jp/jarfn29\_reg/</u>からログインをします。 ※オンライン参加登録時にご自身で設定されたログインIDと、自動で割り振られたパスワードでログインください。

| 日本家族看護学会第29回学術集会                                                                                                    | ▶ お問い合わせ                                           | ログインID /パスワードがわか<br>問い合わせをしてください。                                                       | らない方は、こちらをクリックして                                                                              |
|----------------------------------------------------------------------------------------------------|----------------------------------------------------|-----------------------------------------------------------------------------------------|-----------------------------------------------------------------------------------------------|
| 新規申込                                                                                                    | <b>申込確認・変更</b><br>申込内容を確認または変更される方は、ログインIDと        | メールで通知か届きます。(ハ                                                                          | (スリードは冉発行されます)                                                                                |
| 新規の方はこちらからお申し込みください。<br>新規申込                                                                                                    | パスワードでログインください。<br>パスワード/ログインIDを忘れた方はこちら<br>ログインID |                                                                                         | ļ                                                                                             |
|                                                                                                    | パスワード                                              | 日本家族看護学会第29回学術集会                                                                        | 🔀 お問い合わせ                                                                                      |
|                                                                                                    | ログイン                                               | パスワード/ログ                                                                                | インIDを忘れた方                                                                                     |
|                                                                                                    |                                                    | パスワードを忘れた方                                                                              | ログインIDを忘れた方                                                                                   |
| <ul> <li>推奨OS/ブラウザ</li> <li>Windows 8 以降/Google Chrome最新版</li> <li>※JavaScriptが有効な状態でご利用ください。</li> <li>※上記以外の組み合わせやMacの場合、画面が正しく<br/>その場合、上記推奨の環境で再度操作願います。</li> <li>⇒特定商取引に関する法律に基づく表示</li> </ul> | 表示されない、もしくは正しく機能しないことがあります。                        | ご登録のログインIDを入力して「パスワード再発行」<br>ボタンをクリックいただくと、個人情報に登録いただ<br>いているメールアドレスヘパスワードをお送り致しま<br>す。 | 個人情報にご登録いただいているメールアドレスヘロ<br>グインIDをお送り致します。<br>ご登録のメールアドレスを入力の上、「ログインID再<br>通知」ボタンをクリックしてください。 |
| お問い合せ先<br>日本家族看護学会第29回学術集会 参加登録デスク<br>(株)JTBコミュニケーションデザイン 事業共創部 コン                                                                                                    | ペンション第二事業局内                                        | ログインID<br>パスワード再発行                                                                      | メールアドレス<br>ログインID再通知                                                                          |
| E-mail:jarfn29-reg@jtbcom.co.jp<br>受付時間: 平日10:00~17:00 休: 土·日·祝日                                                                                                    |                                                    | 最初の画                                                                                    | 面に戻る                                                                                          |
| Copyright © 1997-2022. JTB Co                                                                                                    | ommunication Design, Inc. All Rights Reserved.     | Copyright © 1997-2022. JTB Commun                                                       | ication Design, Inc. All Rights Reserved.                                                     |

## ログイン方法

## ③ メインメニューの「オンデマンド視聴はこちら」をクリックします。

※ボタンが表示されない場合は、お支払いが完了していない可能性があります。決済情報をご確認ください。

#### メインメニュー

【領収書・参加証明書のダウンロード期間】

領収書:クレジットカード決済完了後すぐ ~ 会期終了後1ケ月以内

※銀行振込の方は入金日から1週間~10日程度でダウンロード可能になります。

参加証明書:学術集会初日 ~ 会期終了後1ケ月以内

| ● 個人情報の変更 | ● 決済 | ● 領収書 | Ә 参加証明書 | 😔 ログアウト |  |
|-----------|------|-------|---------|---------|--|
|-----------|------|-------|---------|---------|--|

#### 申込者

| 申込番号           | X000004 |
|----------------|---------|
| お名前            | 山田 太郎 様 |
| 所属病院名・会社名・学校名等 | 家族看護病院  |

| <オンデマンド視聴用ログインID・パスワード>                                                                                                  |
|----------------------------------------------------------------------------------------------------|
| ログインID: FA00004<br>パスワード: XC8qfxNV                                                                                       |
| ※本参加登録サイトへのログインID/パスワードとは異なりますのでご注意ください。<br>※ログインできない時は、ID・パスワードの前後に余分なスペース等が入っていないかご確認ください。<br>(ログインIDは7文字、パスワードは8文字です) |
| オンデマンド視聴は<br>こちら<br>抄録集(PDF)                                                                                             |
| パスワード:jarfn29fukuoka                                                                                                    |
|                                                                                                    |

ログイン方法

## ④ メインメニュー画面に表示されている視聴用ログインID・パスワードでログインします。

|                                                                                                    | メインメニュー                                                                                                    |
|----------------------------------------------------------------------------------------------------|----------------------------------------------------------------------------------------------------|
| <b>日本家族看護学会第29回学術集会</b><br>The 29th Annual Conference of Japanese Association for Research in Family Nursing                                                                                                    | 【領収書・参加証明書のダウンロード期間】<br>領収書:クレジットカード決済完了後すぐ ~ 会期終了後1ケ月以内<br>※銀行振込の方は入金日から1週間~10日程度でダウンロード可能に<br>参加証明書:学術集会初日 ~ 会期終了後1ケ月以内                                        |
|                                                                                                    | ● 個人情報の変更 ● 決済 ● 領収書 ● 参加証明書 ● ログアウト                                                                                                    |
|                                                                                                    | 申込者                                                                                                    |
|                                                                                                    | 申込番号 X000004                                                                                                    |
|                                                                                                    | お名前<br>山田 太郎 様                                                                                                    |
| 日本家族看護学会第29回学術集会                                                                                                    | 所属病院名・会社名・学校名等 家族看護病院                                                                                                    |
| オンライン会場ログイン                                                                                                    |                                                                                                    |
| <ul> <li>*下記の行為はご逸盤ください</li> <li>個人の利用及びご次利用など、いかなる理由に<br/>関わらず、無断でパソコン・カスラ・スマート<br/>フォンなどの記録媒体にデータを保存すること<br/>(スクリーンショットを含む)</li> <li>Web規器サイトに掲載の発表データ(スライ<br/>ド、画像、動画など)を無断で引用・転載等を<br/>すること</li> <li>ログインIDやパスワードを他者に知らせたり、<br/>共有すること</li> </ul> | <オンデマンド視聴用ログインID・パスワード><br>ログインID: FA00004<br>パスワード: XC8qfxNV<br>※本参加登録サイトへのログインID/パスワードとは異なりますので<br>※ログインできない時は、ID・パスワードの前後に余分なスペース<br>(ログインIDは7文字、パスワードは8文字です) |
| ログインID:                                                                                                    | オンデマンド視聴は                                                                                                    |
|                                                                                                    |                                                                                                    |
|                                                                                                    |                                                                                                    |

## <u>視聴方法に関するお問い合わせ</u>

## 日本家族看護学会第29回学術集会

# 参加登録デスク: jarfn29-reg@jtbcom.co.jp